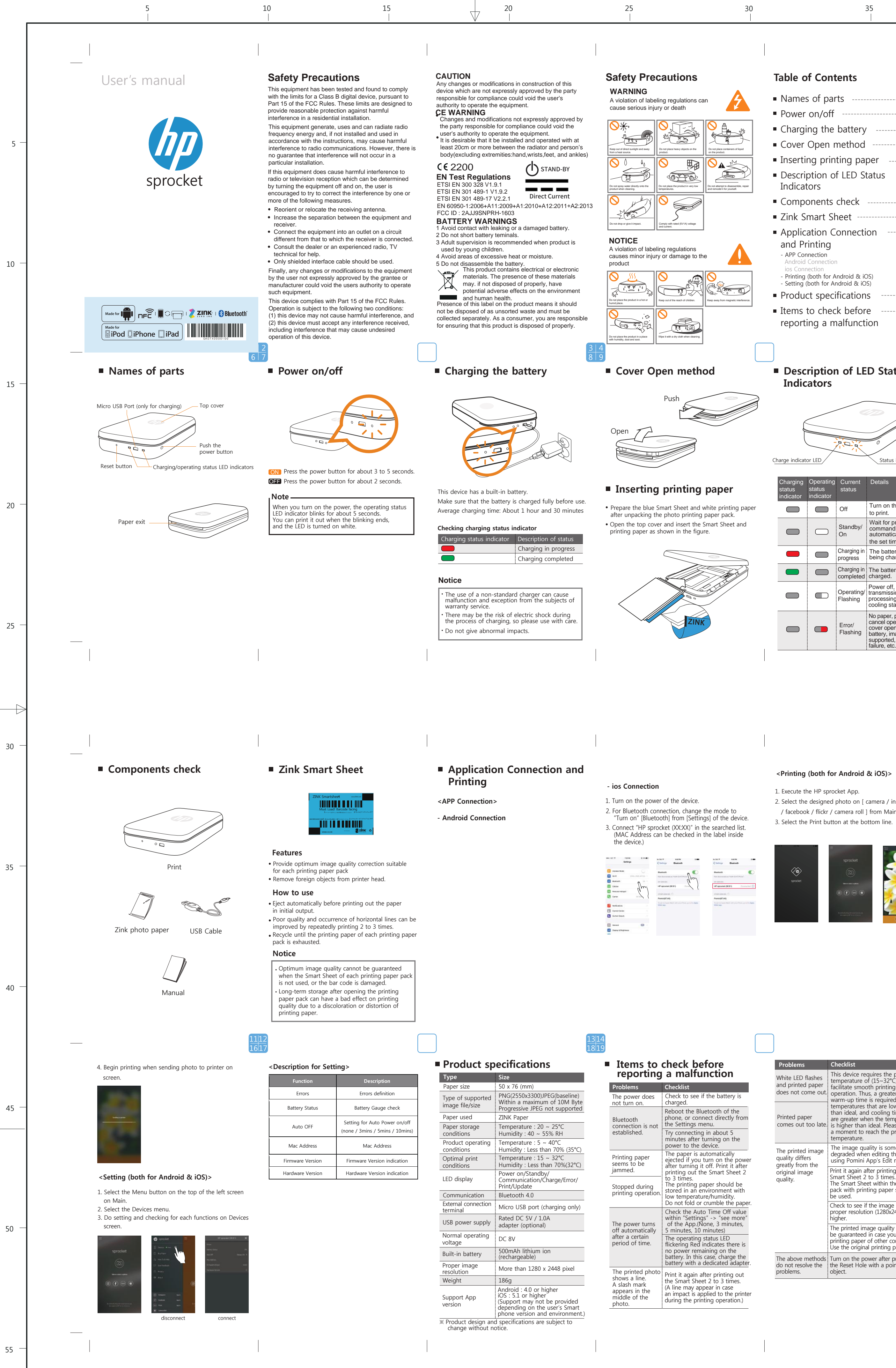

| 30<br>        | 35                                                                                                    | 40<br> | 45<br> | 50<br> | 55<br>I | 60<br> |      | 6! | 5 70<br> | -    | /5<br>                                                 |
|---------------|----------------------------------------------------------------------------------------------------|--------|--------|--------|---------|--------|------|----|----------|------|--------------------------------------------------------|
|               |                                                                                                    |        |        |        |         |        | DATE | NO | CONTENT  | SIGN |                                                        |
|               |                                                                                                    |        |        |        |         | AM     |      |    |          |      | ~ 5 ± 0.05 ± 0.10 ± 0.25                               |
|               |                                                                                                    |        |        |        |         |        |      |    |          |      | ~ 15 ± 0.07 ± 0.20 ± 0.35<br>~ 50 ± 0.10 ± 0.30 ± 0.50 |
|               | Table of Contents                                                                                                    |        |        |        |         |        |      | 3  |          |      | $\sim 150 \pm 0.18 \pm 0.55 \pm 0.90$                  |
|               | Names of parts 6                                                                                                    |        |        |        |         |        |      |    |          |      |                                                        |
|               | Power on/off 7                                                                                                    |        |        |        |         |        |      |    |          |      |                                                        |
| 22            | Charging the battery 8                                                                                                    |        |        |        |         |        |      |    |          |      |                                                        |
| a of liquid   | Cover Open method 9                                                                                                    |        |        |        |         |        |      |    |          |      |                                                        |
| 1             | Inserting printing paper 9                                                                                                    |        |        |        |         |        |      |    |          |      |                                                        |
| amble, repair | <ul> <li>Description of LED Status 10<br/>Indicators</li> </ul>                                                                                                    |        |        |        |         |        |      |    |          |      |                                                        |
|               | Components check 11                                                                                                    |        |        |        |         |        |      |    |          |      |                                                        |
|               | Zink Smart Sheet 12                                                                                                    |        |        |        |         |        |      |    |          |      |                                                        |
|               | <ul> <li>Application Connection 13<br/>and Printing</li> <li>APP Connection<br/>Android Connection<br/>ios Connection</li> <li>Printing (both for Android &amp; iOS)</li> <li>Setting (both for Android &amp; iOS)</li> <li>Product specifications 18</li> <li>Items to check before 19<br/>reporting a malfunction</li> </ul> |        |        |        |         |        |      |    |          |      |                                                        |
|               | <ul> <li>Description of LED Status<br/>Indicators</li> </ul>                                                                                                    |        |        |        |         |        |      |    |          |      |                                                        |
|               | Charge indicator LED<br>Charging Operating Current Details                                                                                                    |        |        |        |         |        |      |    |          |      |                                                        |
|               | status status status indicator indicator                                                                                                    |        |        |        |         |        |      |    |          |      |                                                        |

Off Turn on the power to print. Wait for print Standby/ On value of print command. Turn off automatically after On On the set time. Charging in The battery is progress being charged. Charging in The battery is fully completed charged. Operating/ Power off, image transmission, image Flashing processing, printing cooling standby No paper, paper jam, Error/ Flashing cancel operation, cover open, low battery, image not supported, update failure, etc.

<Printing (both for Android & iOS)>

1. Execute the HP sprocket App.

2. Select the designed photo on [ camera / instargram / facebook / flickr / camera roll ] from Main screen. 3. Select the Print button at the bottom line.

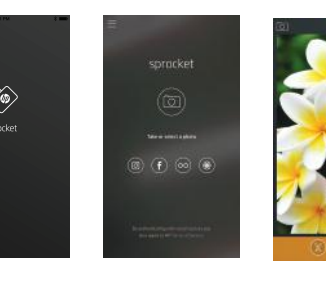

| Vhite LED flashes<br>nd printed paper<br>loes not come out. | This device requires the prope<br>temperature of (15~32°C) to<br>facilitate smooth printing<br>operation. Thus, a greater<br>warm-up time is required in                           |  |  |  |  |
|-------------------------------------------------------------|----------------------------------------------------------------------------------------------------|--|--|--|--|
| Printed paper<br>omes out too late.                         | temperatures that are lower<br>than ideal, and cooling times<br>are greater when the temperatu<br>is higher than ideal. Please wai<br>a moment to reach the proper<br>temperature. |  |  |  |  |
| he printed image<br>uality differs<br>reatly from the       | The image quality is somewha<br>degraded when editing the ima<br>using Pomini App's Edit menu                                                                                      |  |  |  |  |
| riginal image<br>uality.                                    | Print it again after printing out if<br>Smart Sheet 2 to 3 times.<br>The Smart Sheet within the sam<br>pack with printing paper shoul<br>be used.                                  |  |  |  |  |
|                                                             | Check to see if the image has the proper resolution (1280x2448) chigher.                                                                                                    |  |  |  |  |
|                                                             | The printed image quality cannot<br>be guaranteed in case you use<br>printing paper of other compan<br>Use the original printing paper.                                            |  |  |  |  |
| he above methods<br>o not resolve the<br>roblems.           | Turn on the power after pressin<br>the Reset Hole with a pointed<br>object.                                                                                                    |  |  |  |  |

| 6 | 5 |  |
|---|---|--|
|   |   |  |

|       |        |       |       |          |            |           |     |       | DINT                |               |        |
|-------|--------|-------|-------|----------|------------|-----------|-----|-------|---------------------|---------------|--------|
|       |        |       |       |          |            |           |     | COLOF |                     | CMYK          |        |
|       |        |       |       |          |            |           |     | PROCE | SS                  | Offset Printi | ng     |
|       |        |       |       |          |            |           | L   | MATER | IAL                 |               |        |
|       |        |       |       |          |            |           |     |       |                     |               |        |
|       |        |       |       |          |            |           |     |       |                     |               |        |
|       |        |       |       |          |            |           |     |       |                     |               |        |
| NO    | CODE   |       | M     | MATERIAL |            | TREATMENT |     | Q'TY  | MODEL               |               | REMARK |
| DRAWN | DESIGN | CHECK | APPRO | DATE     | 2016.08.08 |           | N   | ΔMF   | MANUAL USER (Japan) |               |        |
|       |        |       |       | TOL      | <u>+</u>   |           |     |       |                     |               |        |
|       |        |       |       | SCALE    |            | SIZE      | אים |       | GK07X0000100        |               |        |
|       |        |       |       | UNIT     | m/m        | AT        | DWG |       |                     |               |        |

## DS Global. co., ltd.